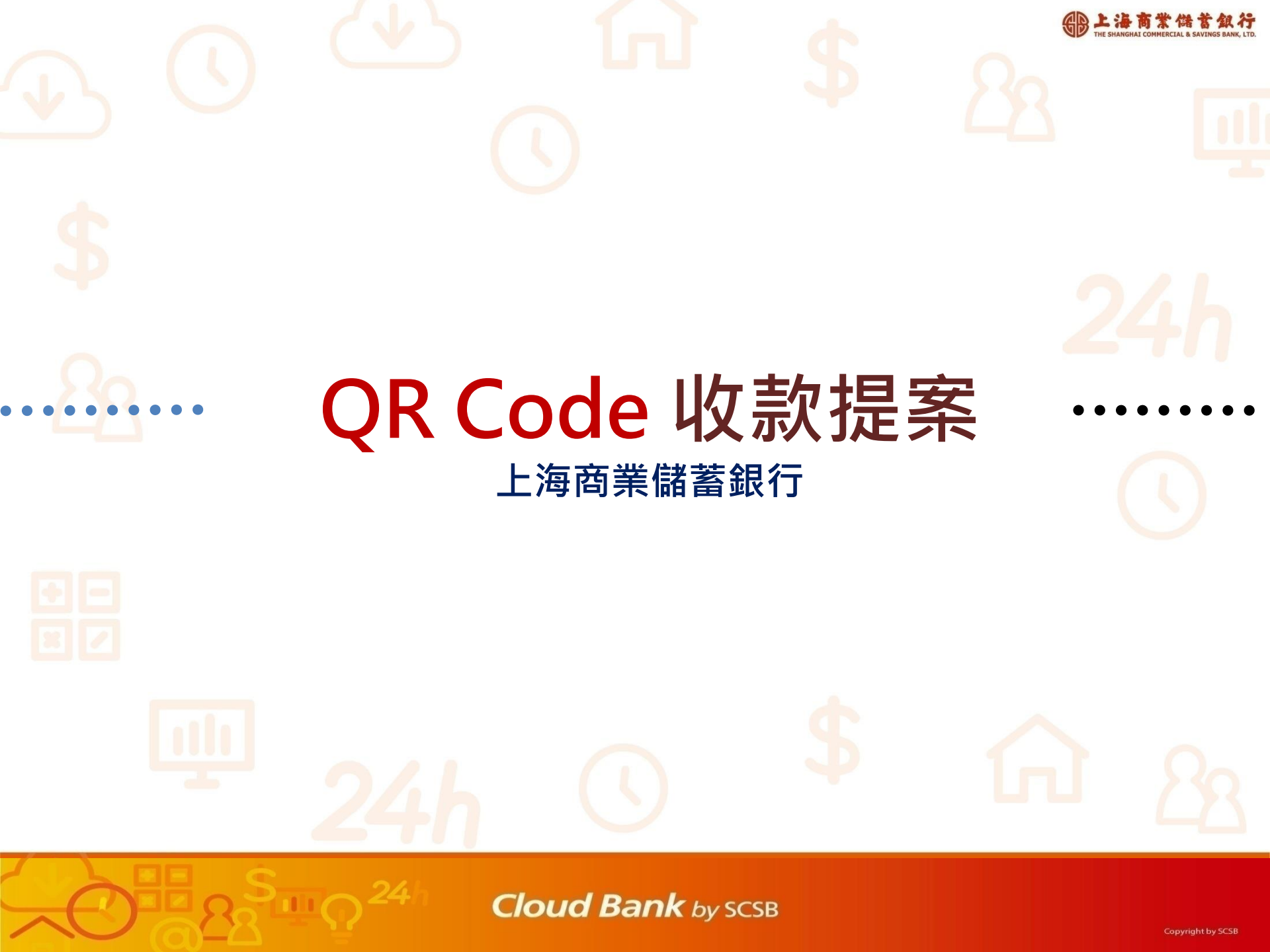

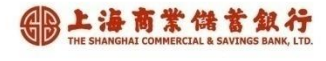

## 使用QR Code收款之效益

### • 順應行動支付潮流

- 提供更便利多元的行動支付選擇。EX:台灣Pay已有超過30家金融機構導入,用戶數超過500萬。

### • 降低現金處理成本

— 減少接觸現金鈔券,降低病菌、細菌傳播的風險。— 杜絕收到偽鈔偽幣的風險。

### 營運資金運用更有靈活

消費款依各平台工作日自動入帳,資金運用更靈活。
 系統提供各收款平台交易明細及統計報表。

## 目前收款的困境

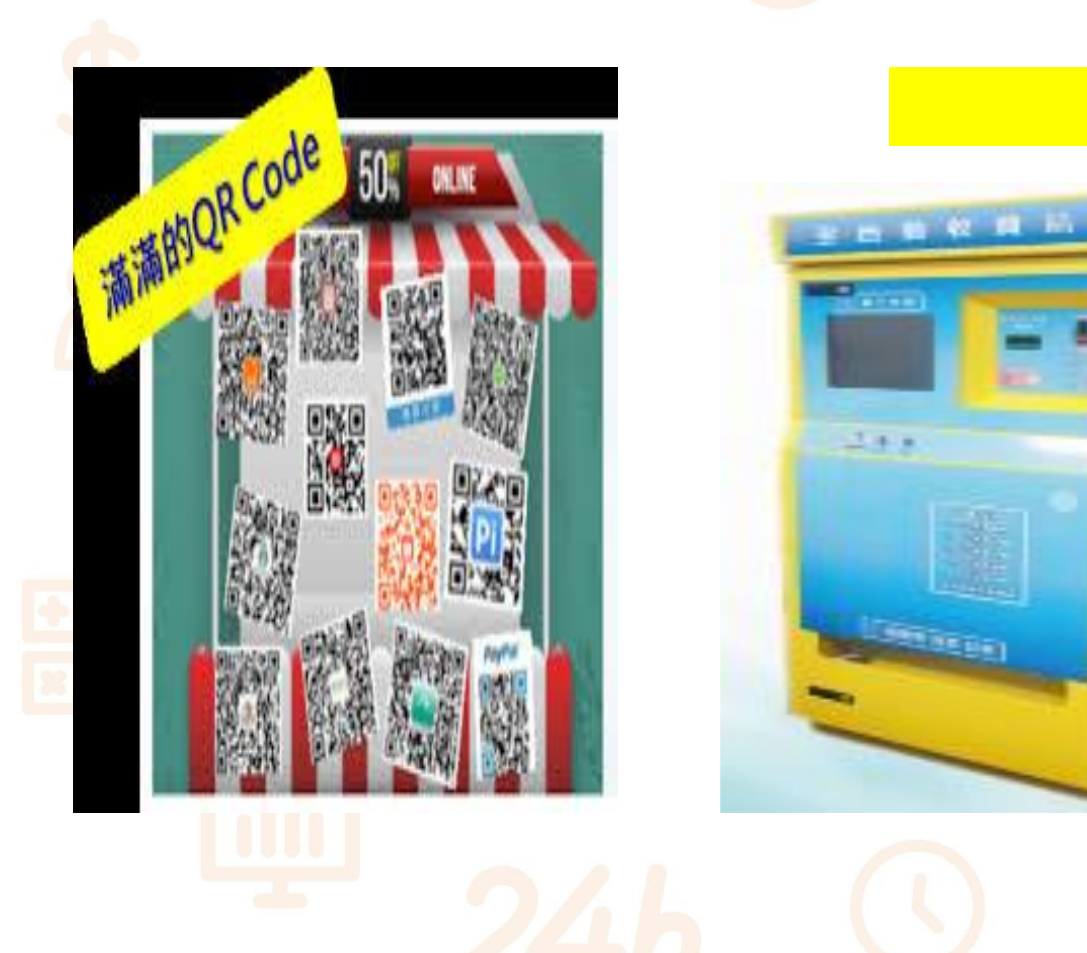

#### 各種的投幣收現

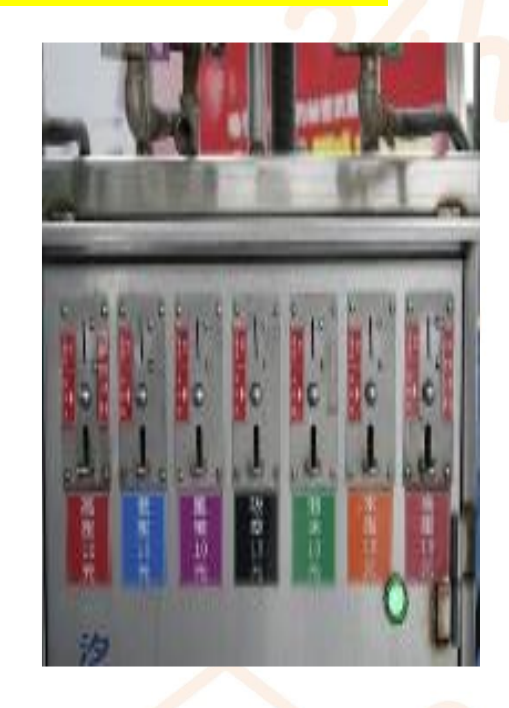

#### Cloud Bank by SCSB

Contraction of

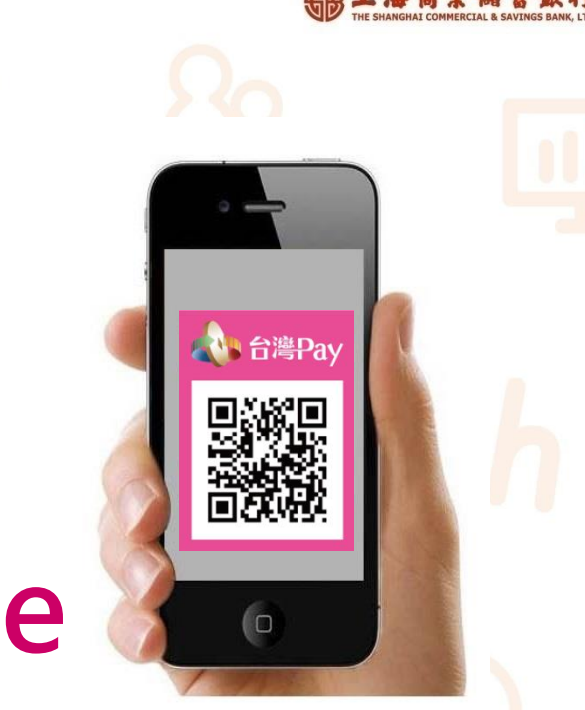

## 台灣Pay QR Code 商店收款好幫手

台灣 Pay - 手機就是金融卡

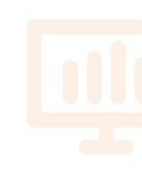

金融卡 台灣Pay 升級 •• \*\*\*\*\*\*\*\*\*\*\*\*\*\*\*\*\*\*\*\*\* 海南棠供首纵行 台灣Pay 中華王丽致 ))) Visa payWave VISA ...... 台灣Pay掃碼付款

#### Cloud Bank by SCSB

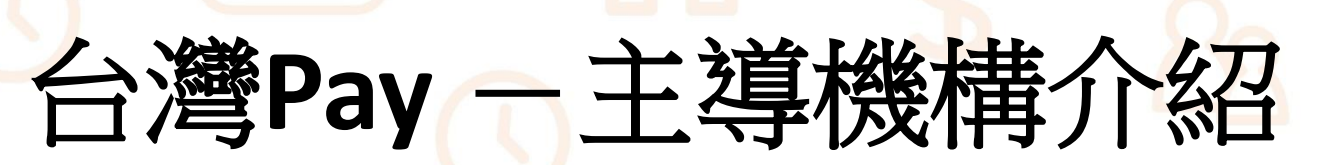

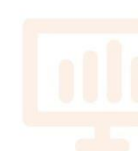

由財政部、財金公司與台灣行動支付公司推出的台灣Pay 掃碼QR Code共通支付,希望行動支付達到52%

#### 平台提供者

功能

台灣 Pay 推動

為政府旗下財金資訊公司與台灣行動支付公司共同 主導,負責轉帳、資訊傳遞技術及行動支付平台建 立,帳號資料經過代碼化處理,沒有個資疑慮,確 保資料傳遞之安全。

1.轉帳、提款、消費付款、繳費、繳稅等功能齊全
 2.目前超過30家金融機構上線,持續新增中
 3.近端及遠端支付都支援

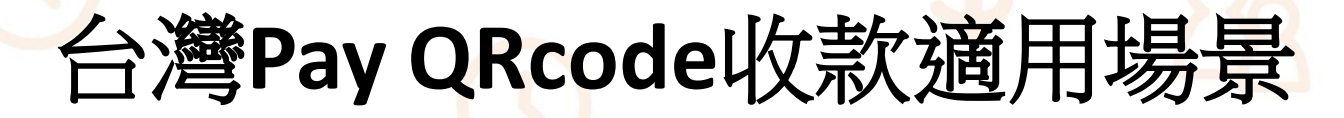

### 門市消費

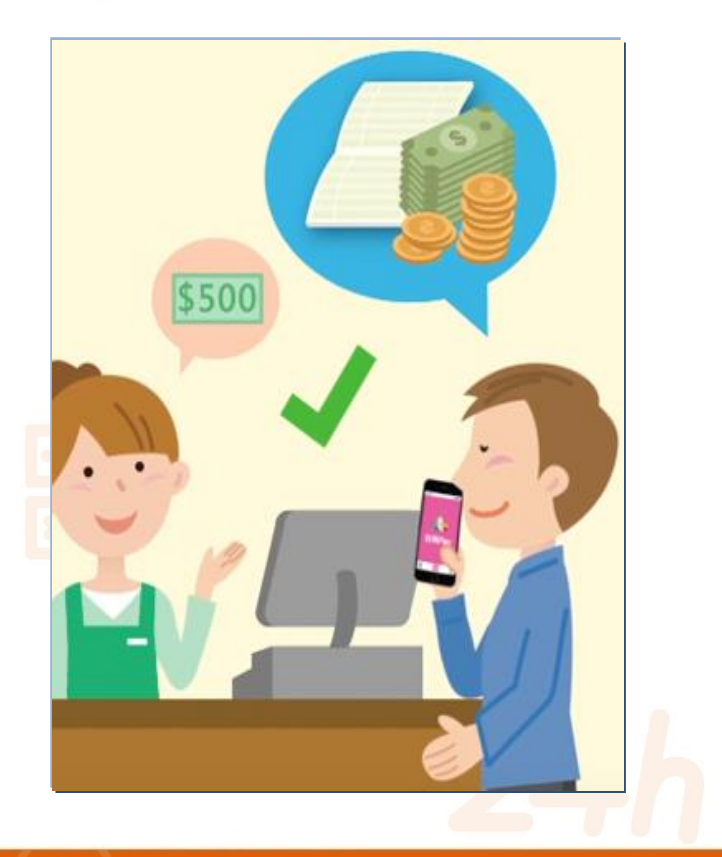

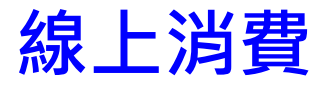

WHERE Cold

RE RECEIPTERS AND

#### 手機APP消費

| H++++ 1) 2 2 2 2       | 43 7478.58  | @ <b>4 8</b> 6   | 2680 |
|------------------------|-------------|------------------|------|
|                        | 付款方式        |                  |      |
| 選擇行款方式                 |             |                  |      |
| $\sim$ Appla           | Pay一步付课     |                  |      |
| <b>√ 188</b> €         | 一次付清夜(3)    | 開け取              |      |
|                        |             |                  |      |
|                        | <b>)</b> 台注 | 臂Pay             | 1    |
| Principal<br>Principal | A 7         | ष्ट्रैPay<br>र−୬ |      |

**B**上海商業儲蓄銀 The Shanghai commercial & Savings Bank,

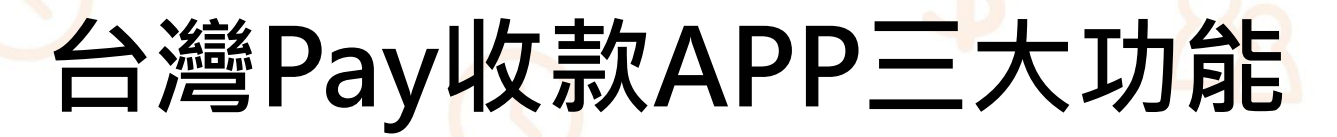

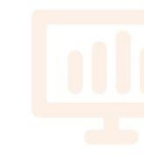

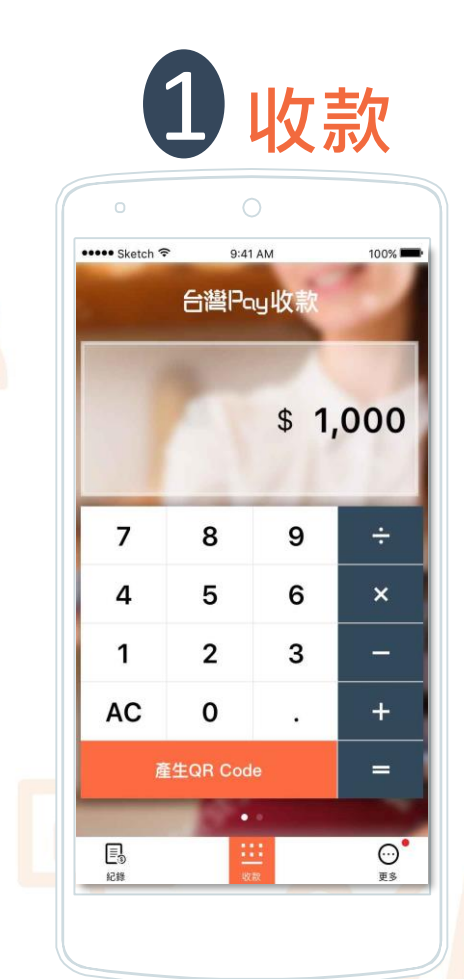

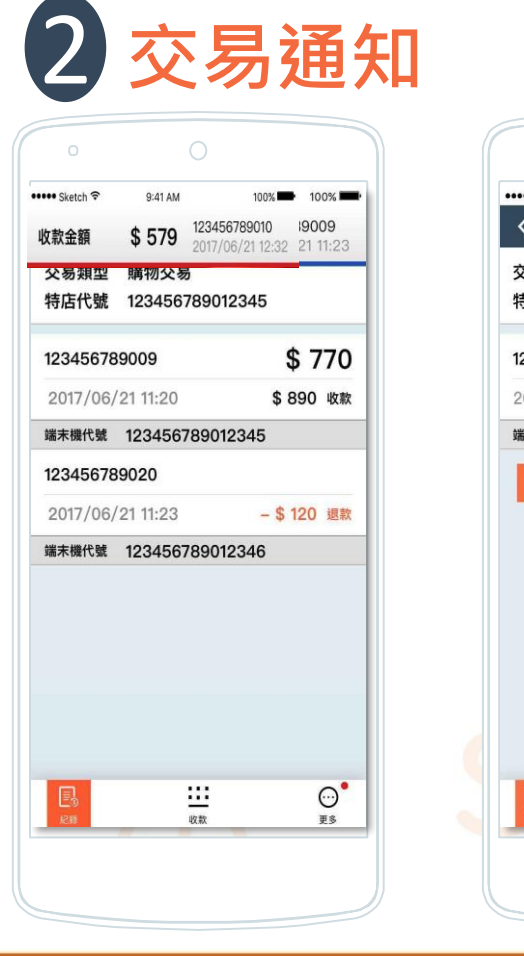

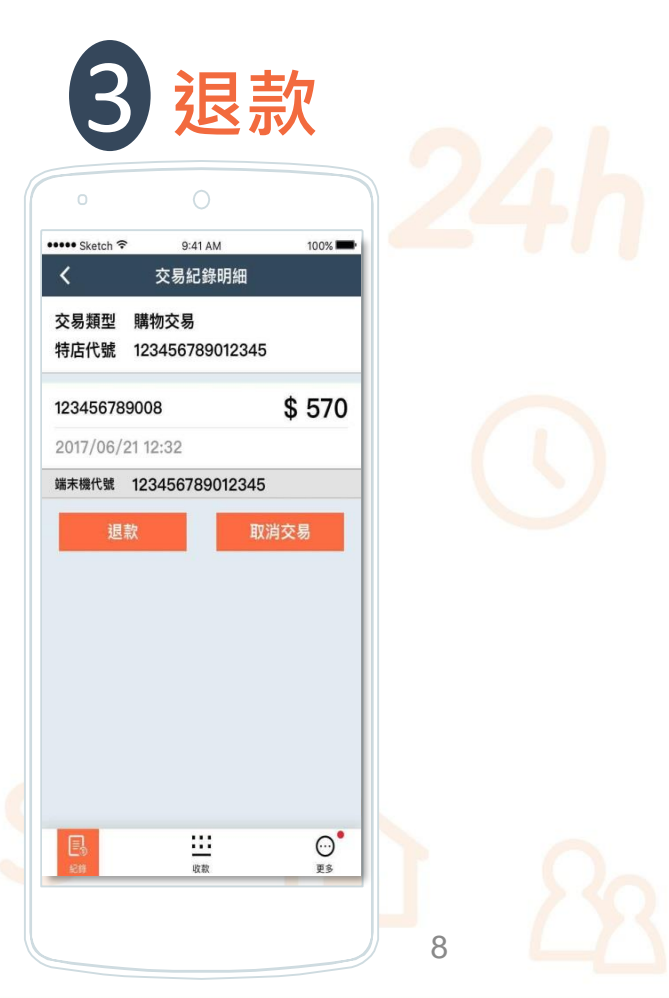

Cloud Bank by SCSB

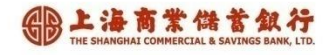

## 台灣Pay門市消費-主掃模式

#### 由消費者掃描商店QR code進行付款

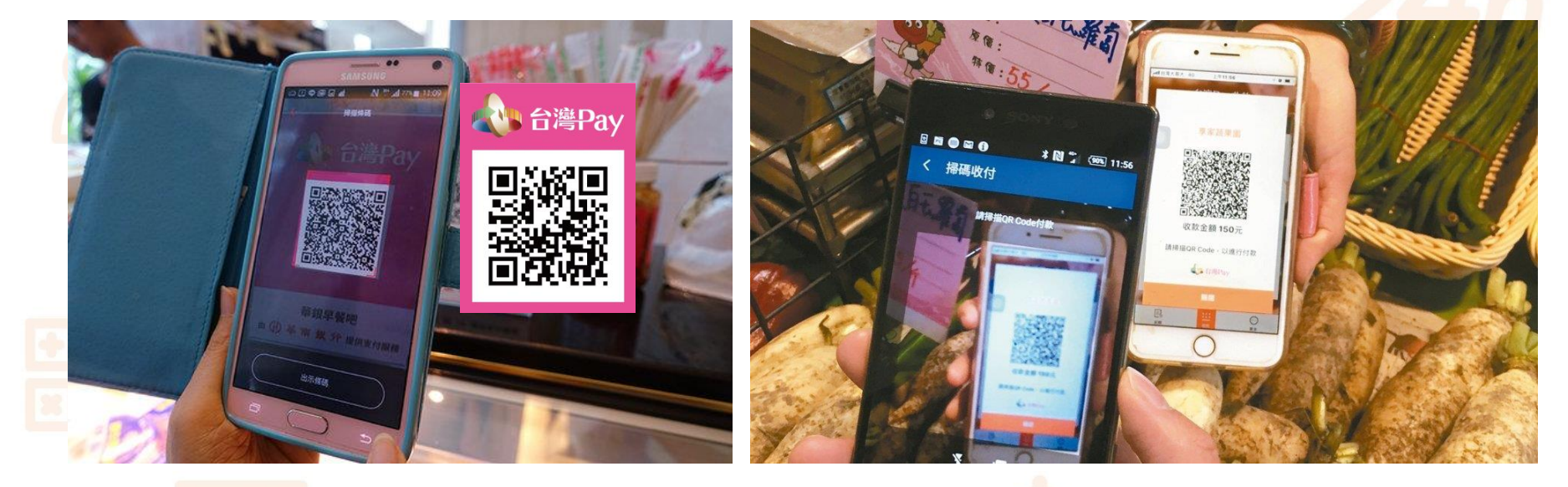

#### 1.使用QR CODE立牌收款

### 2.使用收款APP收款

Cloud Bank by SCSB

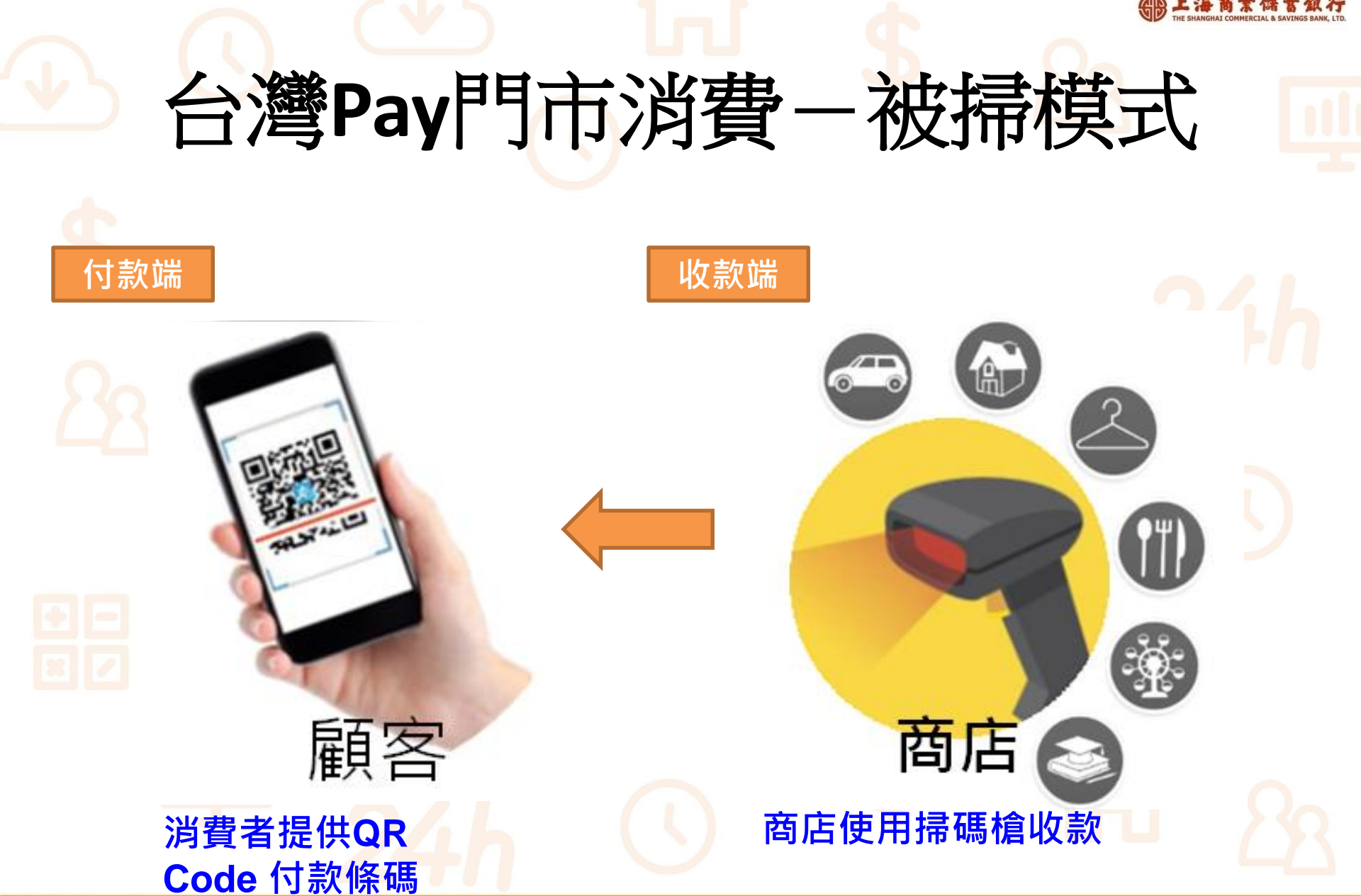

Cloud Bank by SCSB

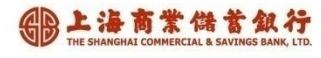

### 台灣Pay門市消費流程 主掃模式-1.使用QR code立牌

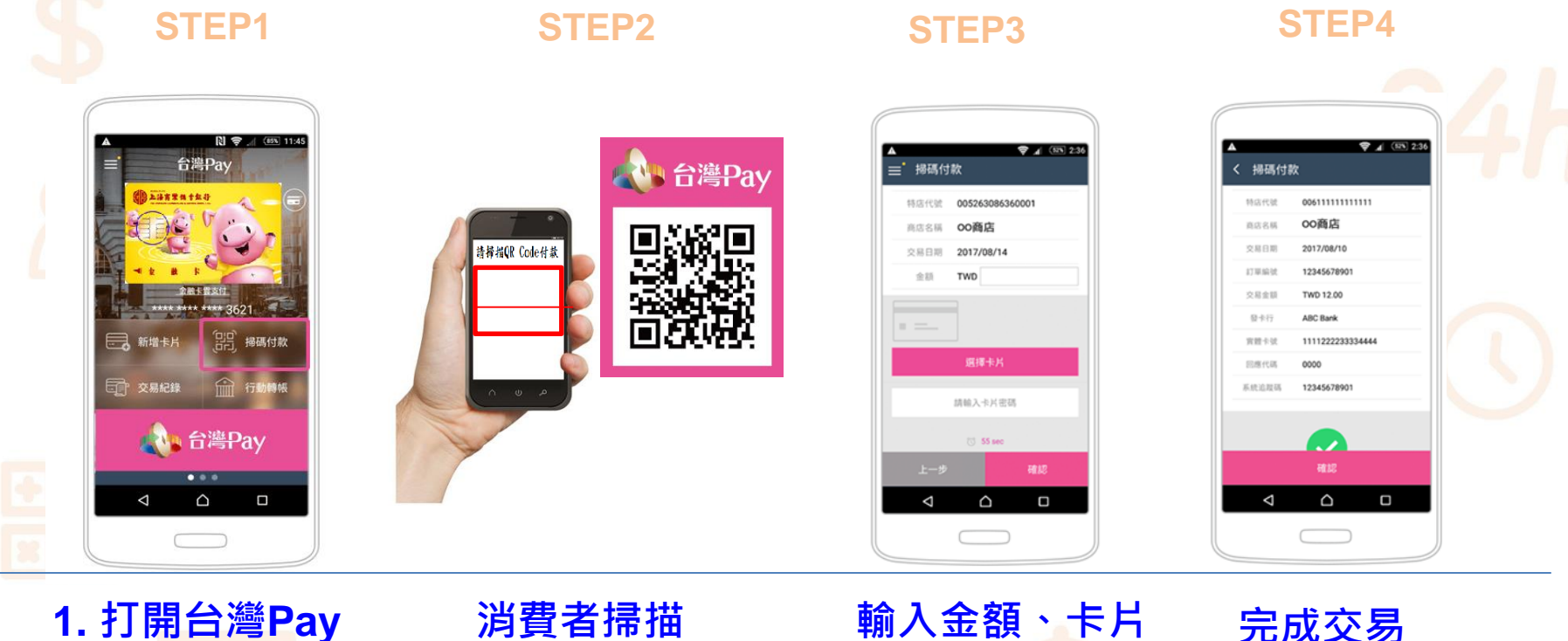

APP掃碼付款 2. 使用銀行錢包掃 碼付款

### 商店QR Code

#### 輸入金額、卡片 密碼·確認交易

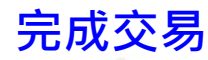

Cloud Bank by SCSB

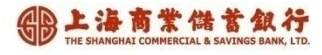

### 台灣Pay門市消費流程 主掃模式-2.使用收款APP

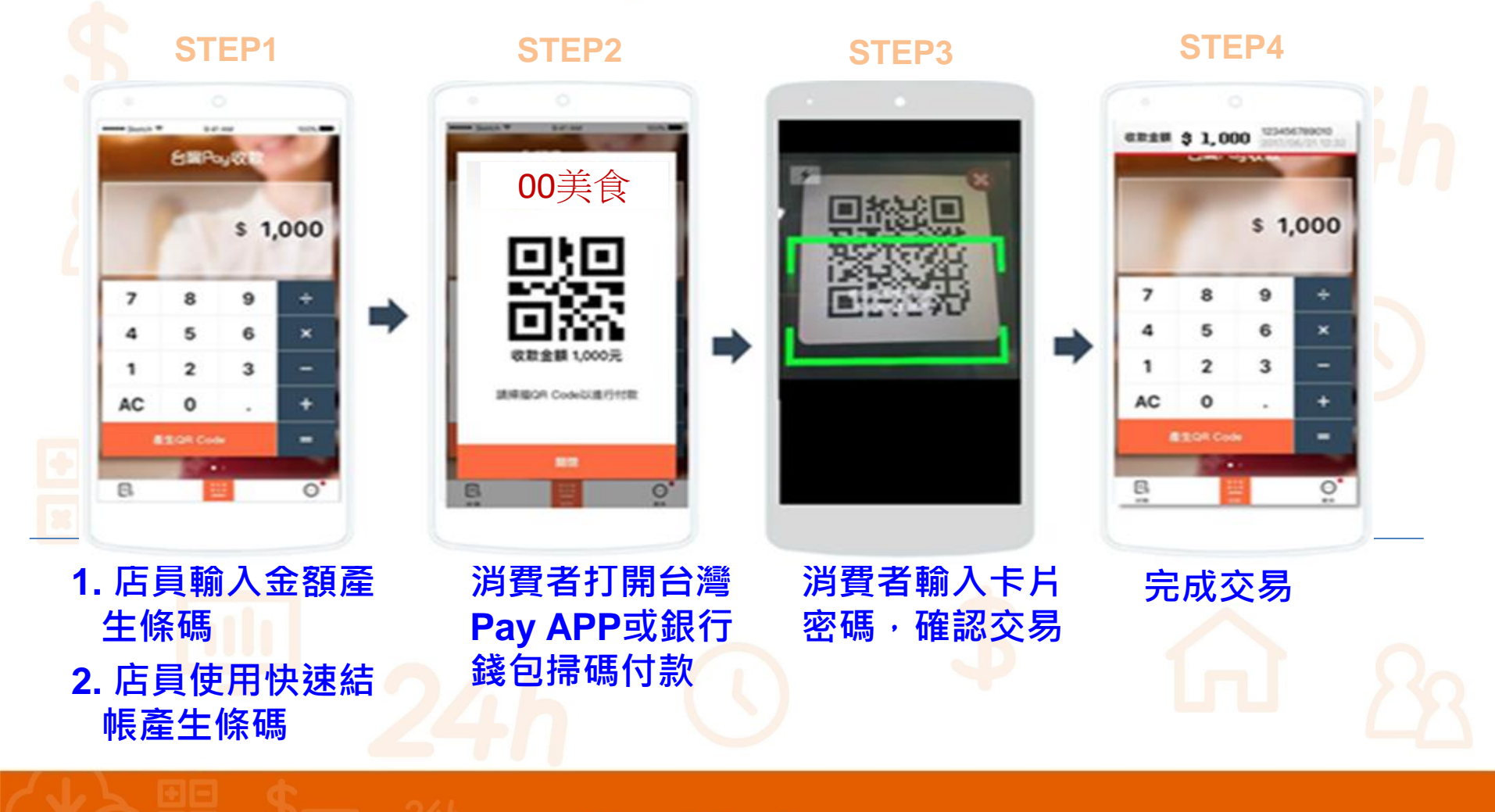

Cloud Bank by SCSB

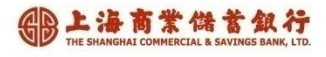

台灣Pay代收服務簡表

| 支付工具 | 台灣行動支付APP金融卡<br>行動銀行錢包(支援台灣Pay QR code) |
|------|-----------------------------------------|
| 適用對象 | HCE行動金融卡持卡人<br>行動銀行錢句田戶                 |
| 收費訂價 | 2022年交易手續費全免<br>2023年起不喜於1% (訂價)        |
| 交易限額 | 依各發卡行規定                                 |
| 撥款日期 | T(交易日)+1 (須為銀行上班日)                      |

Cloud Bank by SCSB

# 多元支付整合方案 「一碼GO」

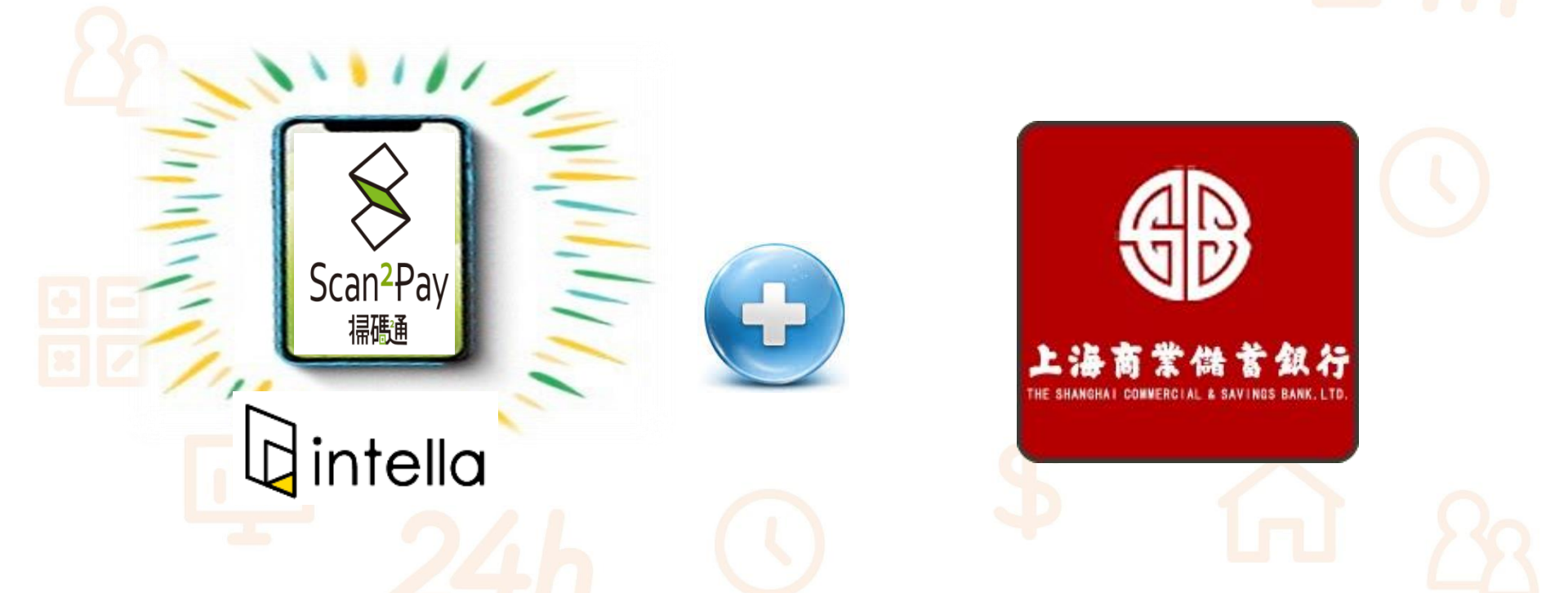

Cloud Bank by SCSB

14 14 Copyright by SCS

BL海商業儲蓄銀行

## 一個QR CODE ~ 整合管理行動支付Gintella

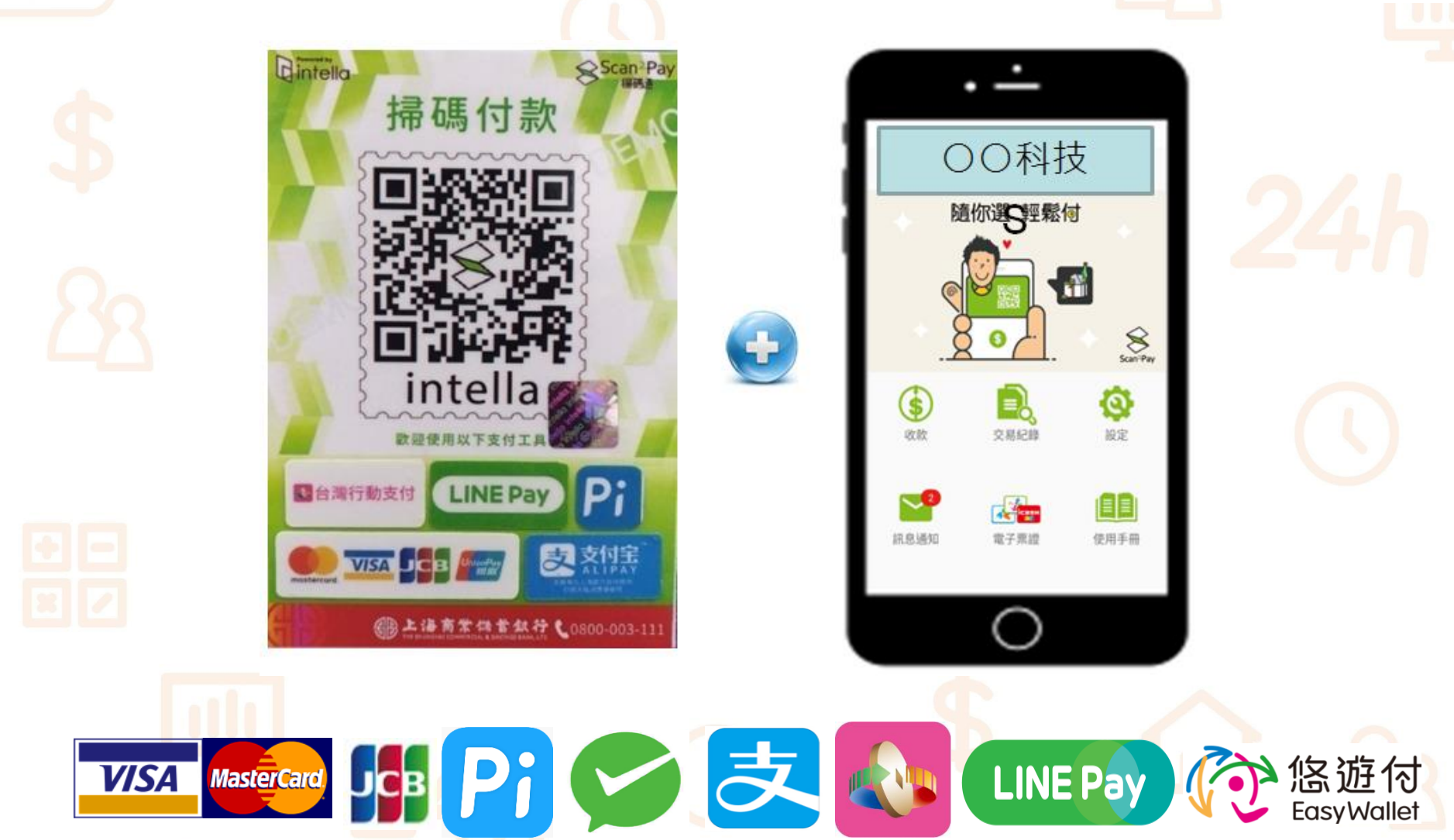

Cloud Bank by SCSB

#### HE SHANGHAI COMMERCIAL & SAVINGS

## 一碼GO」專案優勢 Dintella

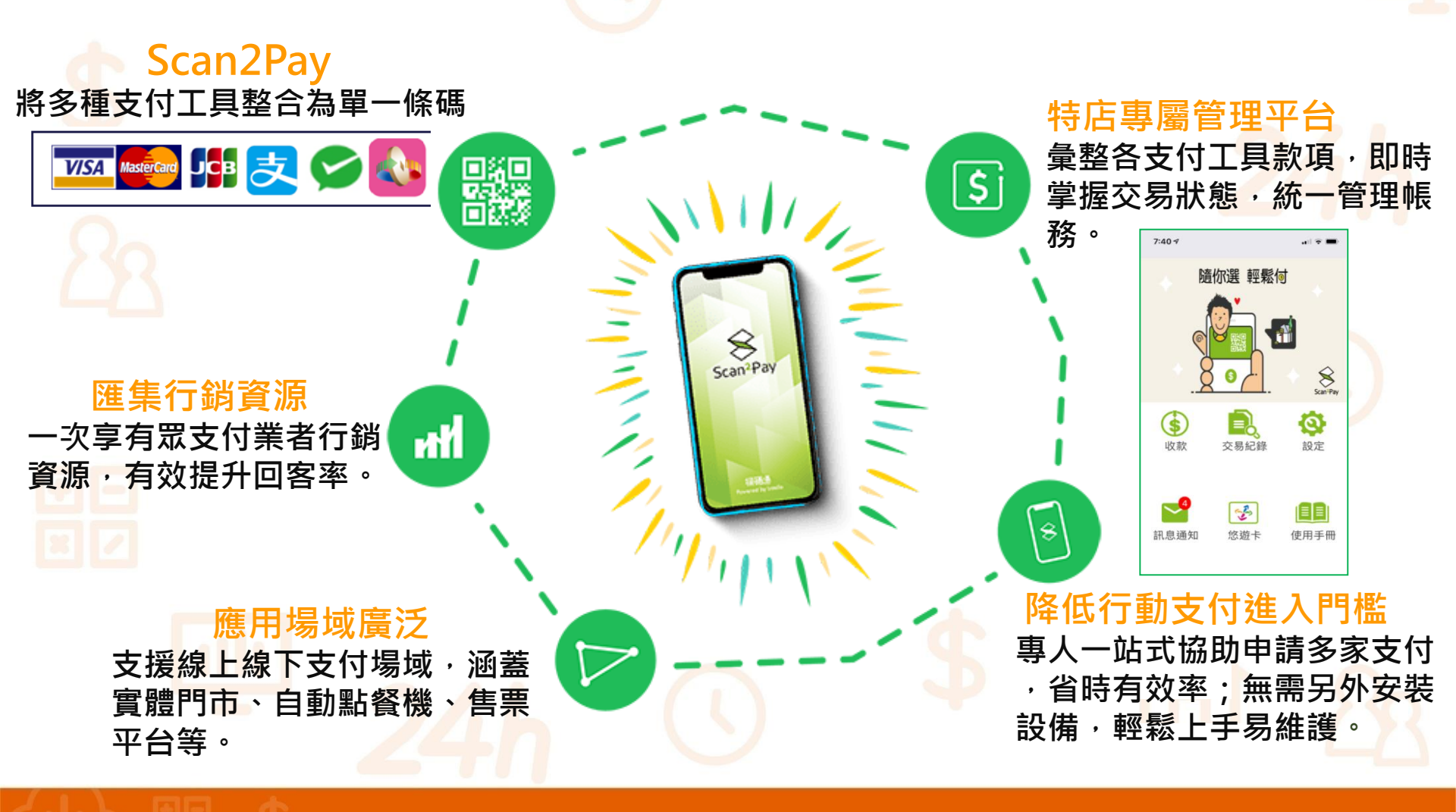

#### 一 上海商業儲蓄銀行 THE SHANGHAI COMMERCIAL & SAVINGS BANK, LTU

## 一碼GO」消費流程-正掃 Gintella

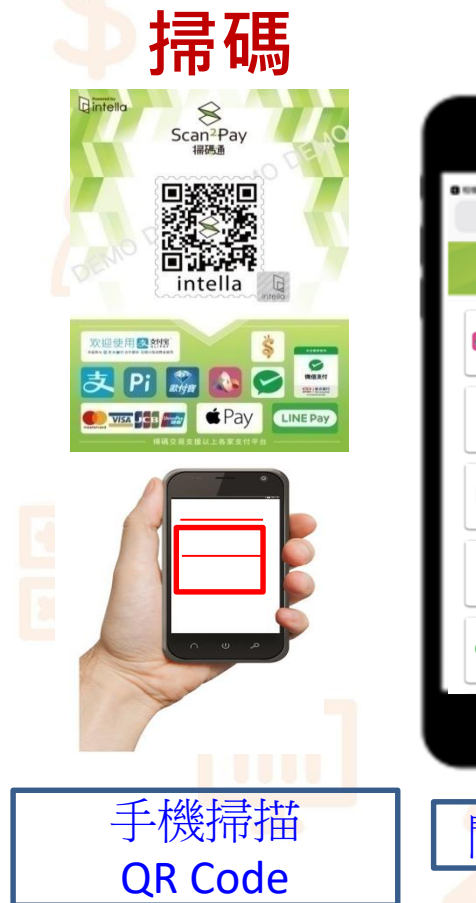

|                                | 選げ<br>選げ<br>また<br>で<br>の<br>たた<br>で<br>たた<br>で<br>たた<br>で<br>たた<br>で<br>たた<br>で<br>たた<br>で<br>たた<br>で<br>たた<br>で<br>たた<br>で<br>たた<br>で<br>たた<br>で<br>たた<br>で<br>たた<br>で<br>たた<br>で<br>たた<br>で<br>で<br>たた<br>で<br>で<br>たた<br>で<br>で<br>たた<br>で<br>で<br>たた<br>で<br>で<br>たた<br>で<br>で<br>たた<br>で<br>で<br>たた<br>で<br>で<br>たた<br>で<br>で<br>で<br>で<br>で<br>で<br>で<br>で<br>で<br>で<br>で<br>で<br>で |                       | <b>輸入</b> |                  |   |       | 執行                                                                                          | 完成                                           |                    |  |
|--------------------------------|----------------------------------------------------------------------------------------------------|-----------------------|-----------|------------------|---|-------|---------------------------------------------------------------------------------------------|----------------------------------------------|--------------------|--|
| <i>L</i> o                     |                                                                                                    |                       |           |                  |   |       | . <u>-</u>                                                                                  |                                              |                    |  |
| Ç.                             |                                                                                                    |                       |           |                  |   |       |                                                                                             | Scan <sup>2</sup> Pay                        |                    |  |
| COLORIAN<br>COLORIAN<br>MULTIN |                                                                                                    |                       |           |                  |   |       |                                                                                             | 交易成功 香港商英特拉股份有限公司                            |                    |  |
| NE Pay                         | 支村宝                                                                                                    | く<br>備子支付<br>GAMA PAY | 1         | 2                | 3 |       |                                                                                             | 訂單余預                                         | 0元                 |  |
|                                |                                                                                                    | 歐付寶                   | 4         | 5                | 6 |       |                                                                                             | 商品名稱<br>———————————————————————————————————— | 0000               |  |
|                                |                                                                                                    | 12 拍錢包                | 7         | 8                | 9 | t Pay | Cancel<br>BOFA VISA DEBIT CARD<br>( 2046)                                                   | 交易單號<br>交易日期                                 | 2 2017-07-14 10:19 |  |
|                                | as azz 19<br>Eosywalet<br>文位信支付                                                                                                    |                       | 全部刪除      | Power by Intello | 款 |       | TROM APPLE PAY CASH \$0.00<br>FROM BOFA VISA DEBIT CARD \$20.00<br>PAY KATIE ABELES \$20.00 | 狀態代碼                                         | 0                  |  |
|                                | (                                                                                                    | )                     |           | $\bigcirc$       |   |       | Done                                                                                        |                                              | 0                  |  |
| Î                              | 開啟す                                                                                                    | 支付APP                 | 輸         | 入金               | 額 | 幸     | 执行支付 <b>APP</b>                                                                             | 交                                            | 易完成                |  |

Cloud Bank by SCSB

## 「一碼GO」消費流程-反掃口intella

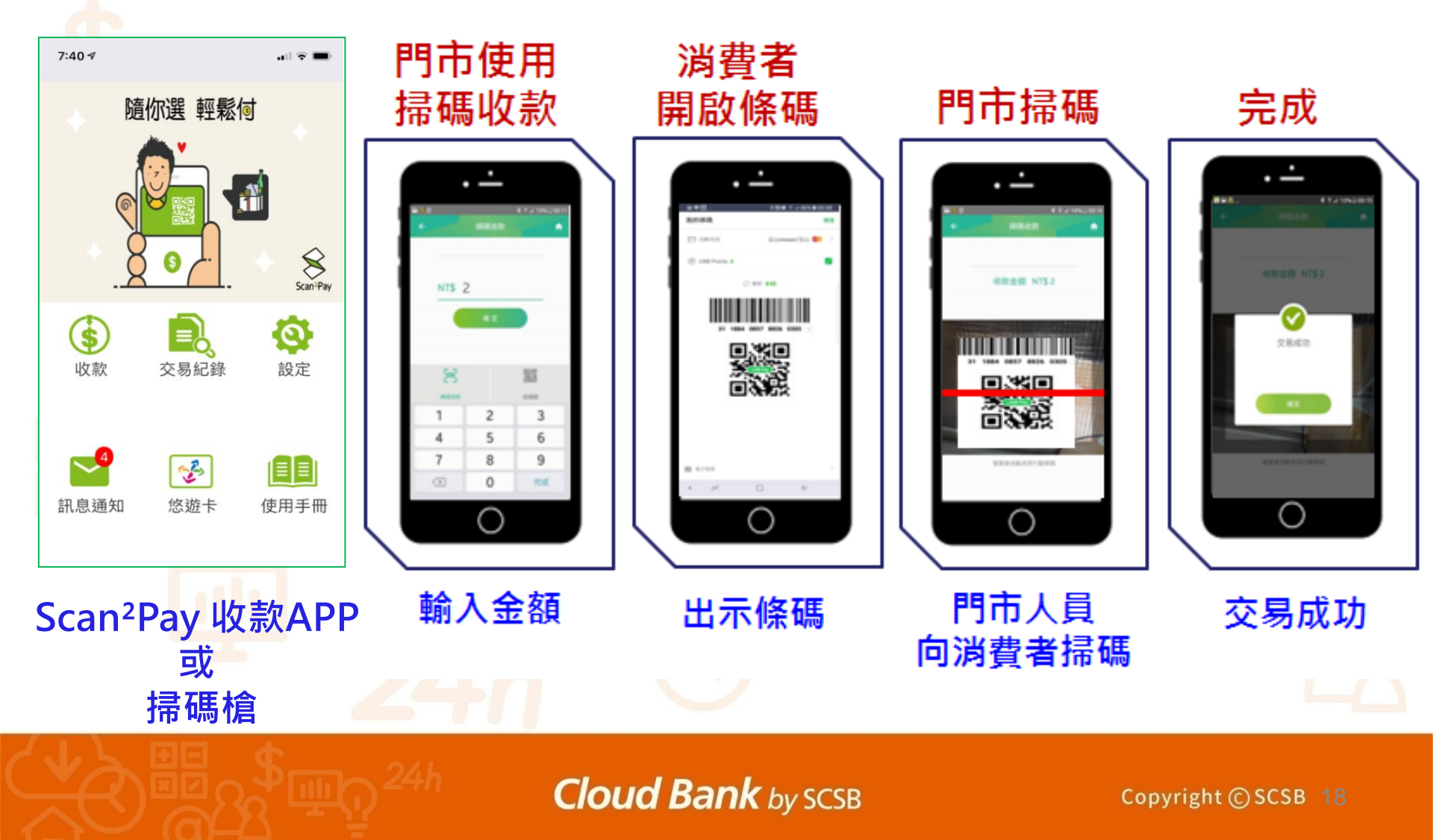

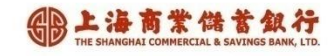

## 多元支付消費流程-電商模式

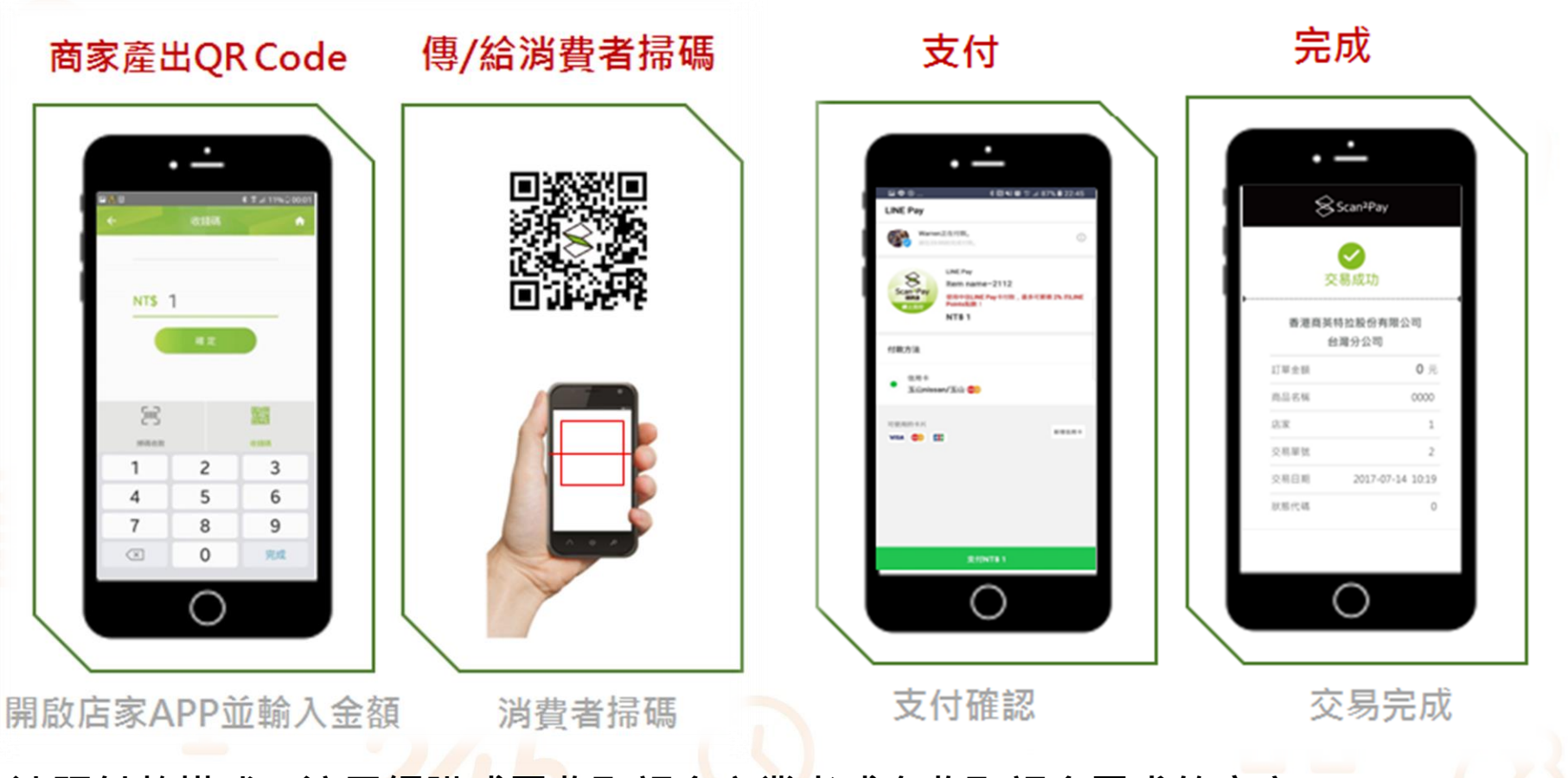

遠距付款模式:適用網購或需收取訂金之業者或有收取訂金需求的店家

## Web/APP帳務後台即時查詢

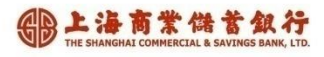

#### 快速瀏覽各支付交易概況

|      |                                                                                                    |                                        | 調新聞 長林園                  | 圖表 ×         |
|------|----------------------------------------------------------------------------------------------------|----------------------------------------|--------------------------|--------------|
| 會員 ∨ |                                                                                                    |                                        |                          | 子变炸<br>NT51) |
|      | ■ 訂單管理                                                                                                    | Ø                                      | 問題卡<br>(NT5 2)           |              |
| 管理   |                                                                                                    |                                        | 信用于(合称)<br>(NT5 3)       |              |
|      | 訂單金額概況                                                                                                    |                                        |                          | Pilotta      |
| 管理   |                                                                                                    | •                                      | 台湾Pay(上海)<br>(NT\$ 20)   | (NT5 20)     |
|      | 2019 年 • 全部 商店                                                                                                    |                                        |                          |              |
| e管理  | 11月 ▼ 訂單總金額                                                                                                    |                                        |                          |              |
| 5    | 48 元整                                                                                                    |                                        | LINE Pay<br>(NTS 12)     |              |
|      | 全部 ▼ 直看各支付平台總金額清單                                                                                                    |                                        | 1                        |              |
|      |                                                                                                    | •                                      |                          |              |
|      | ▲▼ 88 n⊓ /m                                                                                                    |                                        | 信用卡(錄界)                  | NT\$ 0       |
|      | 計算項目<br>調査                                                                                                    | 0                                      | 台灣Pay(上海)                | NT\$ 10      |
|      |                                                                                                    |                                        | 台湾Pay(北盟)<br>※母(由母)      | NTS 0        |
|      | 查詢區間:     全部     ▼     2019/11/21     起     2019/11/21     返                                                                                                    |                                        | prost r sty              |              |
|      | 支付平台: 全部 ▼ 交易狀態: 全部 ▼ 訂單編號: 請給入序號末四碼                                                                                                    |                                        |                          |              |
|      |                                                                                                    |                                        |                          |              |
|      | 商店類型: 全部 ▼ 商店名稱: 全部 ▼ 商品名稱: 全部 ▼ 商品名稱: 全部 ▼                                                                                                    |                                        |                          |              |
|      |                                                                                                    |                                        |                          |              |
|      |                                                                                                    | 開始到                                    | <b>查詢</b> 清除條件           |              |
|      |                                                                                                    |                                        | <b>查詢</b> 清除條件           |              |
|      |                                                                                                    |                                        | <b>蒼詢</b> 清除條件           |              |
|      | <i>B</i> <b>C C C 至 C 至 ご ご ご ご ご ご ご ご ご ご ご ご ご ご ご ご ご ご ご ご ご ご ご ご ご ご ご ご ご ご ご ご ご ご ご ご ご ご ご ご ご ご ご ご ご ご ご ご ご ご ご ご ご ご ご ご ご ご ご ご ご ご ご ご ご</b>                                                                                                    | ⊾<br>退款                                | <b>查詢</b> 清除條件           |              |
|      | 總共     10 筆        總金額     47 元整        總共     5 筆(併除退駁筆勁)        總金額     9 元氢(併除退駁筆勁)                                                                                                    | <sup>悵</sup> ■<br>退款                   | 清除條件                     |              |
|      | 總共       10 筆         總金額       47 元整         總共       5 筆(拼除退款筆歌)         總金額       9 元整(排除退款筆歌)         總金額       9 元整(排除退款筆歌)         總金額       9 元整(排除退款量歌)         商店類       百單編號       交易單號       支付平台       商品名稱       交易金       交易日期       栗鼠卡                                                                                                    | 悵 ™<br>退款<br><sup>™</sup>              | <b>适响</b> 清除條件<br>数狀 備註  |              |
|      | 総共     10 単       総金額     47 元整       総共     5 筆(排除退歌筆歌)       総金額     9 元整(排除退歌金額)       商店器     訂單編號       改     病者       調整     交易單號       支付平台     商品名稱       (1)     第       (1)     第       (1)     第       (1)     (1)       (1)     (1)       (1)     (1)       (1)     (1)       (1)     (1)       (1)     (1)       (1)     (1)       (1)     (1)                                                                                                    | 辰                                      | 5前) 清除條件       該款     備註 |              |
|      | 源土       10 筆         線土       10 筆         線土       17 元量         線土       5 筆(併除退歌筆歌)         線金額       9 元型(排除退歌章歌)         線金額       9 元型(排除退歌章歌)         藤白       約 印刷編號       交易單號         慶店       商店名         福古       英特拉       0D24619112108081       932509778184         ApplePay(台<br>新)       北區講堂-4342       NT51       交易成         總占       英特拉       0D24619112108080       932509778184         山口       新)       117:01:04         總占       英特拉       0D24619112108080       932509778184         山口       北回講堂-4342       NT51       交易成         總占       英特拉       0D24619112108080       932509778184         LINE Pay       intella-8932       NT51       交易成         16:33:50       16:33:50                                                                                                    | 辰<br><u>退款</u><br>38 ## <sup>#</sup>   | <u> </u>                 |              |
|      | 源共       10 筆       度しに今 空い         縮土       47 元整                                                                                                    | 辰<br><u>退款</u><br>at #ff <sup>12</sup> | <b>該款 備註</b>             |              |
|      | 源共       10 筆         縮点       47 元型         縮土       5 筆(排除退款筆数)         縮金額       9 元整(排除退款筆数)         縮金額       9 元整(排除退款筆数)         酸金額       9 元整(排除退款量数)         酸金額       9 元整(排除退款量数)         酸金額       11 単編號       交易單號       交付平台       面品名欄       交易金       交易山       原題卡         商店舗       前量編號       024619112108081       932509778184       ApplePay(台<br>新)       北區講堂-4342       NT\$1       交易成       2019/11/21         總店       英特拉       0D24619112108080       932509778184       LINE Pay       intella-8932       NT\$1       交易成       2019/11/21         橋店       英特拉       0D24619112108080       00000008075       台湾Pay(上湾)       warren tsao-<br>3450       NT\$2       交易成       2019/11/21         修店       通信       英特拉       00000008075       台湾Pay(上湾)       warren tsao-<br>3450       NT\$2       交易成       2019/11/21 |                                        | (新) 清除條件                 |              |

一日本商業儲蓄銀行 THE SHANGHAI COMMERCIAL & SAVINGS BANK, LTD

對帳後台帳務下載

| Scan <sup>®</sup> Pay |                      | Hi, super            |
|-----------------------|----------------------|----------------------|
| ● 特店會員 >              | 篩選條件                 |                      |
| <b>一</b> 商店管理         | 查詢區間: 起篇             | 返 篇 昨天 近7天 近15天 近30天 |
| ■ 訂單管理                | 店家類型: 全部 ▼           |                      |
| QRcode管理              | 特定店家: 全部 🔻           |                      |
| 🚱 下載專區                | 全部欄位                 | 自訂欄位                 |
| • 🧭 統計報表              | 交易日期<br>交易時間<br>後台編號 | 금帳號<br>              |
| ○                     | 商店類型<br>商店類型<br>商店名種 | 5名稱                  |
|                       | 門市名稱 交易單號 移除 反       |                      |
|                       | 支付平台                 | 1平台<br>品名稱           |
|                       | 訂單編號                 | <i>氧編號</i>           |
|                       | 儲存自訂欄位 ↓ 按此下載        | 载载表 (excel)          |
|                       |                      |                      |
|                       | 74n 🔍                |                      |

## -碼Go收款帳務查詢-全球一路通

| * 統一編號 / 戶名 | O31 GHIJKLMNOPQRST ✓                           |
|-------------|------------------------------------------------|
| * 特店代號      | ===請選擇=== ∨                                    |
| 查詢項目        | ○ 特約商店對帳單 ● 特約商店請款明細表                          |
| 查詢條件        | ○ 按交易日期 ● 按撥款日期                                |
| * 查詢期間:     | ● 查詢期間: 2021/08/19 至 2021/08/19 □ (查詢區間以1個月為限) |
| 支付工具        | ● 上海商銀收單 ○ 非上海商銀收單 ○ 全部                        |
| 下載格式        | ●Excel檔 ○文字檔 資料格式說明                            |
|             | 查詢  下載  列印                                     |
|             |                                                |
|             |                                                |
|             |                                                |
|             |                                                |
|             |                                                |

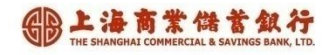

## -碼Go收款帳務查詢結果

🗉 請款明細查詢結果

查詢期間:

2019/10/01 至 2019/10/31

| 掃碼通特店名<br>稱   | 掃碼通訂單編號       | 上海特店代號   | 撥款日      | 交易日      | 上海訂單編號             | 交易類型 | 金額     | 手續費 | 支付工具                 |  |
|---------------|---------------|----------|----------|----------|--------------------|------|--------|-----|----------------------|--|
| tomato07      | RN1o2z        | 01128757 | 20191014 | 20191004 | RN102 <sup>·</sup> | 收款   | 500    | 11  | 信用卡交易                |  |
| tomato07      | RNohmh        | 01128757 | 20191014 | 20191004 | RNohm              | 收款   | 500    | 11  | 信用卡交易                |  |
| tomato07      | RNmxpz:       | 01128757 | 20191014 | 20191005 | RNmxr              | 收款   | 10,000 | 220 | 信用卡交易                |  |
| tomato07      | RNwkdoz       | 01128757 | 20191014 | 20191006 | RNwkd              | 收款   | 500    | 11  | 信用 <mark>卡</mark> 交易 |  |
| tomato07      | RNm15.        | 01128757 | 20191014 | 20191007 | RNm15              | 收款   | 500    | 11  | 信用卡交易                |  |
| tomato08      | RNhmj37       | 01128757 | 20191023 | 20191016 | RNhmi              | 收款   | 10,000 | 220 | 信用 <mark>卡</mark> 交易 |  |
| tomato10      | DYO47191      | 108707   |          | 20191003 | TX19661            | 收款   | 1      | 0   | Pi                   |  |
| tomato10      | 47.191        | 108707   |          | 20191003 | TX196619           | 退款   | -1     | 0   | Pi                   |  |
| tomato07      | RNvfbb7op     | 162063   |          | 20191006 | 20191006           | 收款   | 500    | 0   | Linepay              |  |
| tomatofamily  | 19102         | 08300    |          | 20191024 | 145048             | 退款   | -25    | 0   | 焧遊卡<br>(EasyCard)    |  |
| • 支付工具彙 編筆数 2 |               |          |          | 總金額      |                    | 總手續費 |        |     |                      |  |
|               |               |          | 2        | 0        |                    |      | 0      |     |                      |  |
| Linepay 7     |               |          |          |          | 26,000             |      |        | 0   |                      |  |
|               | 信用卡交易         |          |          | 6        | 22,000             |      | 484    |     |                      |  |
|               | 悠遊卡(EasyCard) |          |          | 4        | 0                  |      |        | 0   |                      |  |
| 合計         19 |               |          |          |          | 48,000             |      |        | 484 |                      |  |

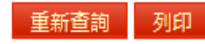

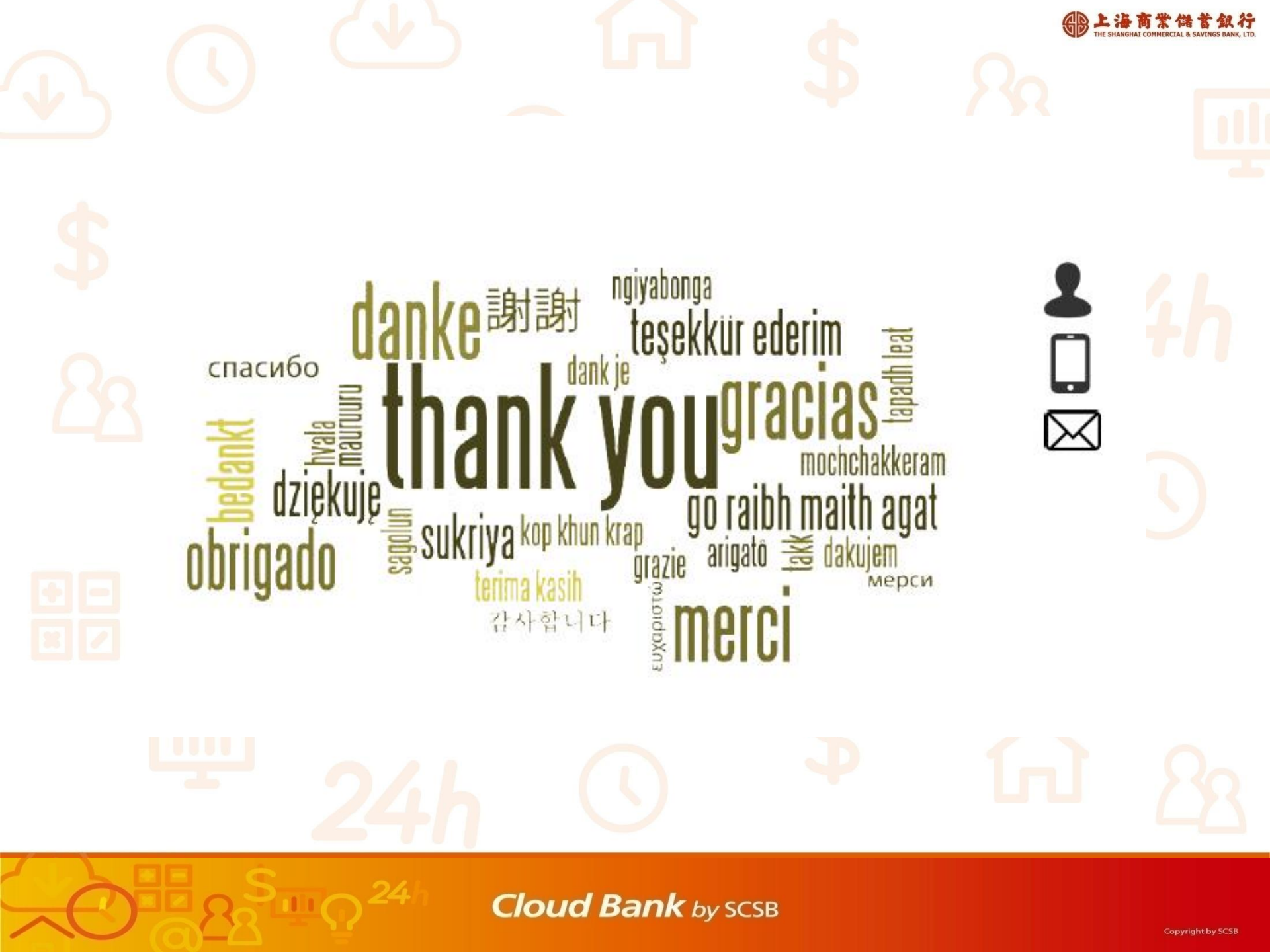